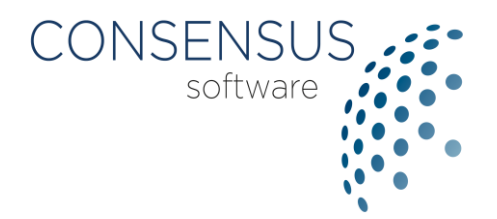

# Formazione A Distanza

Guida modulo Webinar

ottobre 2020

SUPPORTO TECNICO: support@consensus-software.it - 0331 1813466

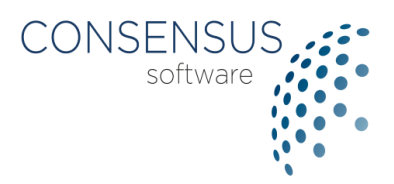

#### INDICE

| 2      |
|--------|
| 3      |
| •••••• |
| 3      |
| 4      |
| 8      |
| 10     |
| 11     |
| •      |

## **1. INTRODUZIONE**

La piattaforma di Formazione A Distanza (FAD) offre tutti i principali strumenti utili a

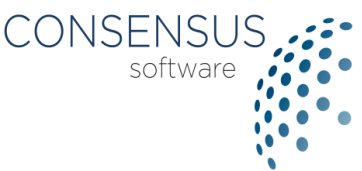

sostituire il processo di apprendimento in aula come video-corsi, test e webinar.

Questa breve guida descrive le principali funzioni del modulo per l'erogazione delle lezioni tramite webinar.

**Nota bene**: <u>la piattaforma di FAD è ottimizzata per le ultime versioni dei browser Google</u> <u>Chrome, Mozilla Firefox e Microsoft Edge Chromium.</u>

Il browser di default del PC potrebbe non essere uno di questi: in questo caso non si deve cliccare direttamente sui link delle mail ma copiare/incollare in uno dei browser sopra indicati.

## 2. ACCESSO ALLA PIATTAFORMA

Per partecipare ad un webinar il discente riceve una mail con il link diretto per l'attività.

Il discente deve essere già in possesso delle credenziali per accedere alla piattaforma di FAD.

Se richiesto, inserire quindi le proprie credenziali e proseguire.

| Accedi   |  |
|----------|--|
| username |  |
| Password |  |
| ACCEDI   |  |

# 3. ACCESSO AL WEBINAR

Dopo aver fatto l'accesso alla piattaforma di formazione, copiare ed incollare nei browser

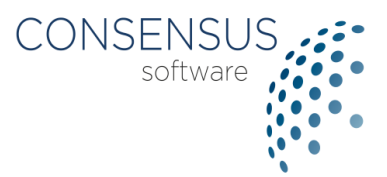

supportati il link del webinar da seguire.

Verrà aperta la pagina con l'informativa della privacy da leggere ed autorizzare.

| Alta Formazior                                            | ne 2020                                                                                                    |   |
|-----------------------------------------------------------|----------------------------------------------------------------------------------------------------|---|
| Webina                                                    | ar Webinar di test                                                                                                    |   |
| Informativa privacy                                       |                                                                                                    |   |
| quali sono stati ra<br>stabiliti dalla norr<br>giustizia. | accolti, nel rispetto dei termini prescrizionali, o nei diversi tempi eventualmente<br>mativa legale e regolamentare di riferimento o necessari per esigenze di | • |
| l dati relativi ai re<br>conservati per un                | quisiti professionali per lo svolgimento dell'attività di consulente, sono<br>n periodo di cinque anni.                                                         |   |
| Ho reso vi                                                | isione dell'informativa                                                                                                    | - |

Se il docente non si è ancora collegato, verrà mostrata una pagina di attesa.

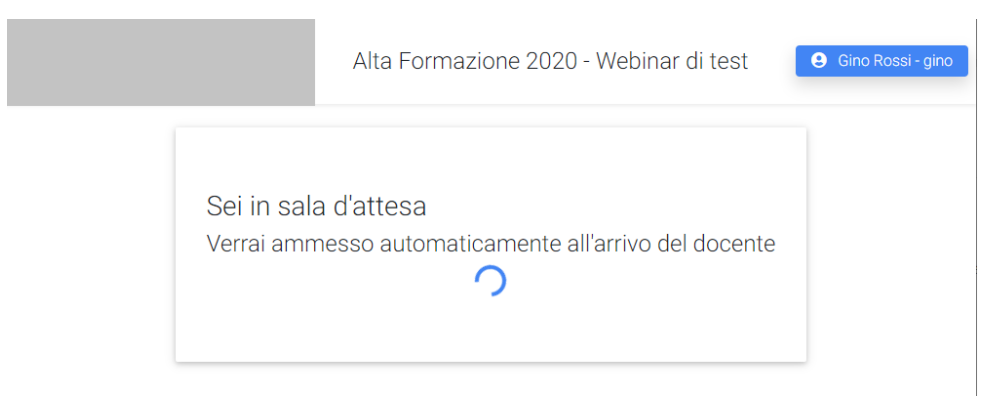

## 4. MODALITA' AUDIO

All'apertura del webinar verrà chiesto come si intende partecipare.

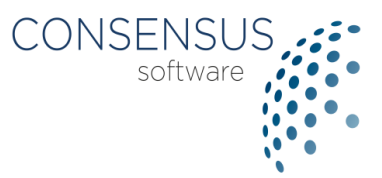

Normalmente viene consigliato l'accesso con Microfono perché permette di intervenire secondo le indicazioni del docente.

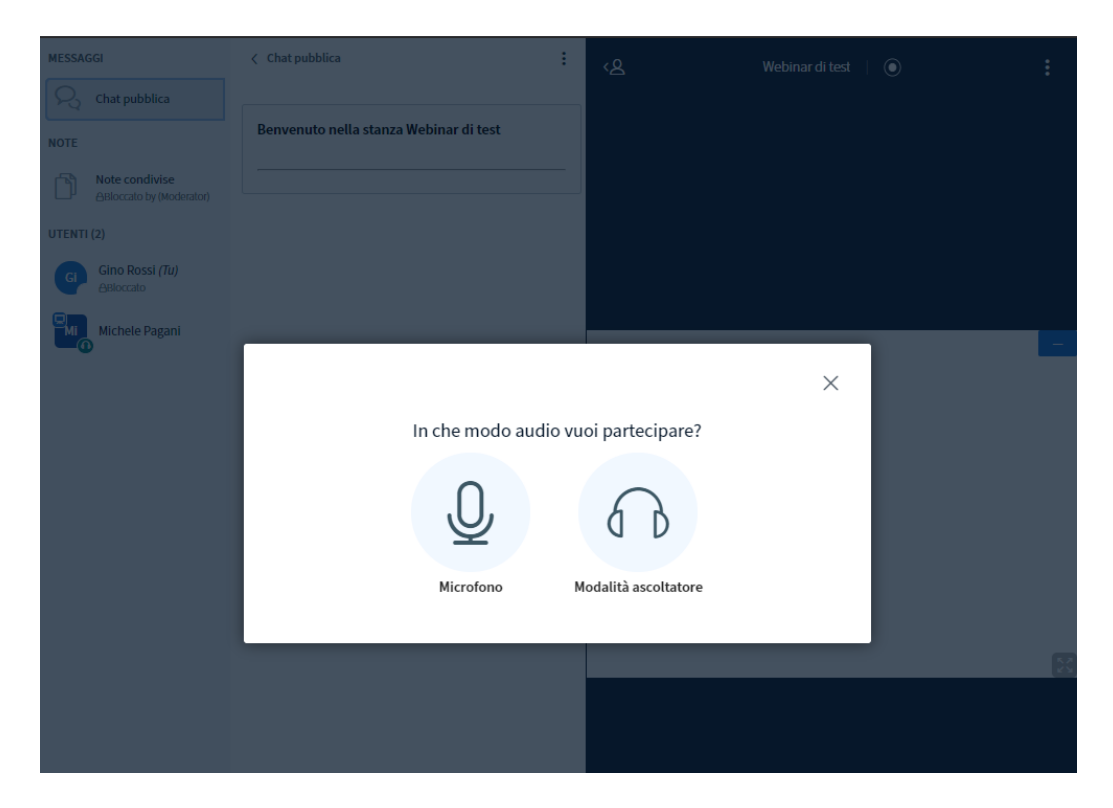

Se viene premuta l'icona del Microfono, viene presentato, dopo alcuni secondi, il test audio.

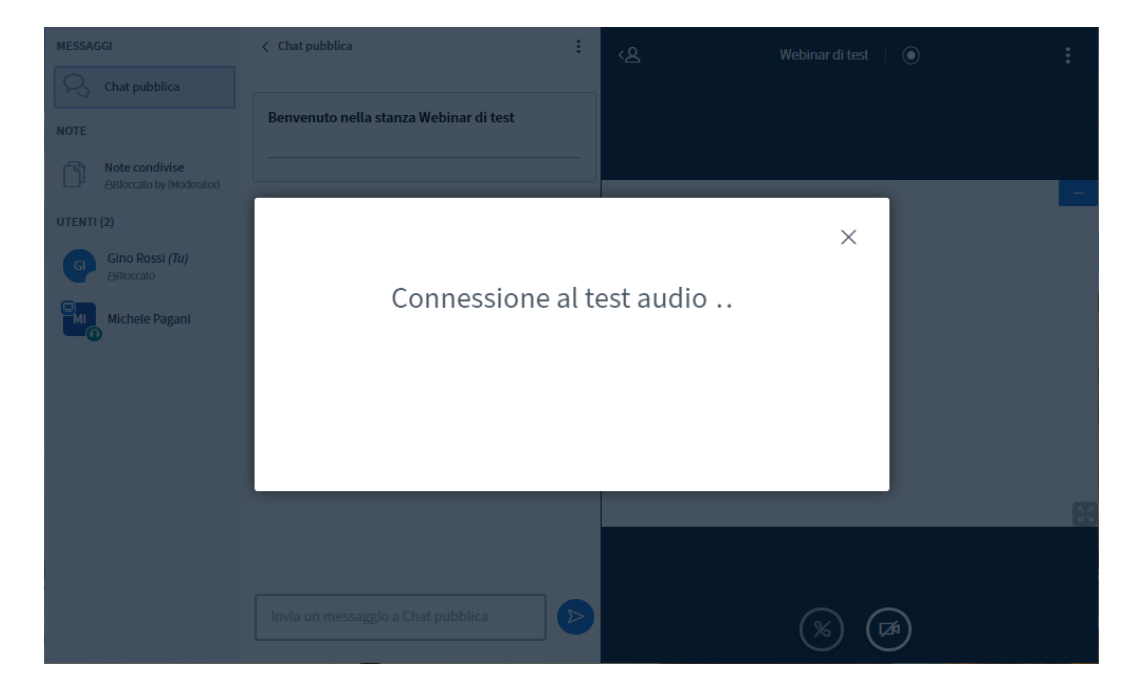

Ora si possono dire delle parole, che non vengono trasmesse al server, per verificare che il

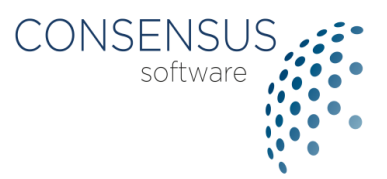

microfono funzioni correttamente.

Se si sentono le proprie parole come un eco, si può cliccare sull'icona del sì.

| MESSAGGI                                    | < Chat pubblica                         | <온 Webinar di test                   | •    |
|---------------------------------------------|-----------------------------------------|--------------------------------------|------|
| R Chat pubblica                             | Renvenuto nella stanza Wabinar di test  |                                      |      |
| NOTE                                        | Denvenuto netta stanza fredinar un test |                                      |      |
| Note condivise     ABloccato by (Moderator) |                                         |                                      | _    |
| UTENTI (2)                                  |                                         | ×                                    | _    |
| Gino Rossi (Tu)<br>ABloccato                | Questo è un test audio privato. Pronun  | cia qualche parola. Riesci a sentire |      |
| Michele Pagani                              | il test au<br>Si                        | dio?                                 |      |
|                                             |                                         | -                                    | X    |
|                                             |                                         |                                      |      |
|                                             |                                         |                                      | Ze l |

Altrimenti si può cliccare sull'icona del no e selezionare un'altra fonte audio tra quelle installate nel PC.

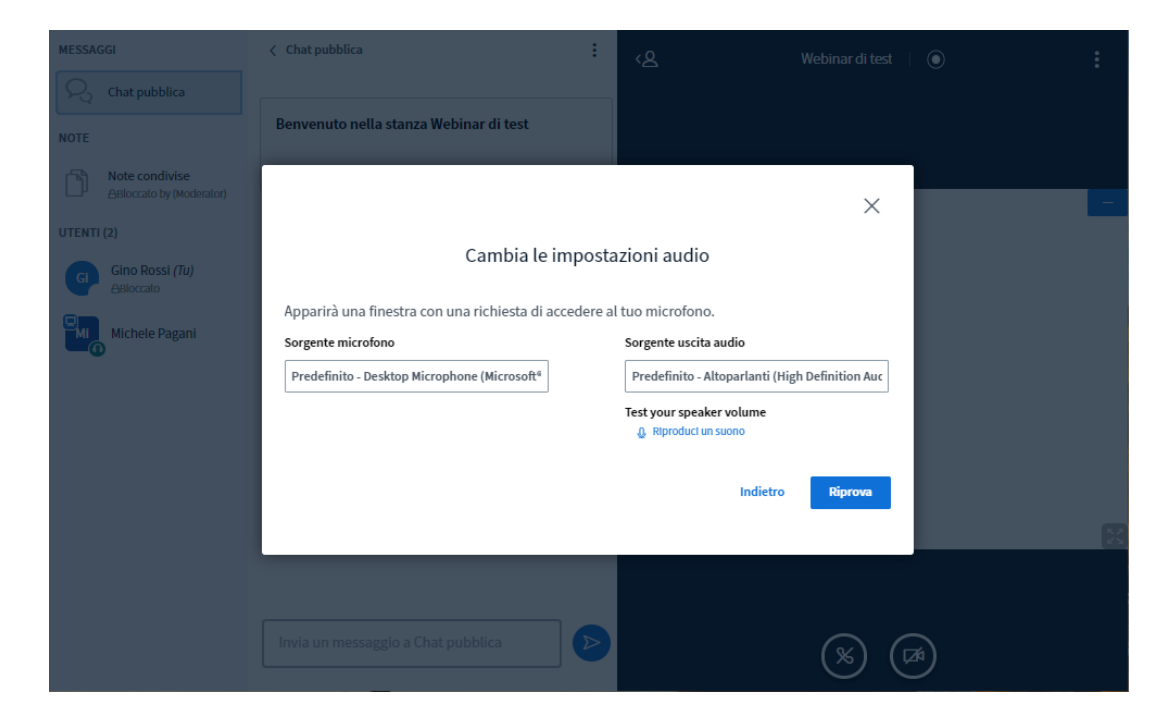

Ora si può accedere alla sessione corrente del webinar. La freccia a sinistra indica il proprio

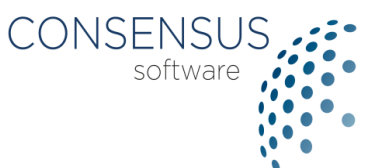

stato. Se l'icona del microfono è verde, vuol dire che è aperto e si può partecipare alla sessione; se invece l'icona è rossa vuol dire che il microfono è silenziato.

| MESSAGGI                                   | < Chat pubblica                        | :                | <mark>‹</mark> ይ | Webinar di test \mid 💿 | :  |
|--------------------------------------------|----------------------------------------|------------------|------------------|------------------------|----|
| Chat pubblica                              | Benvenuto nella stanza Webinar di test |                  | 👲 Gino Rossi     |                        |    |
| Note condivise<br>ABloccato by (Moderator) |                                        |                  |                  |                        | _  |
| UTENTI (2)                                 |                                        |                  |                  |                        |    |
| GINO Rossi (Tu)<br>ABloccato               |                                        |                  |                  |                        |    |
| Michele Pagani                             |                                        |                  |                  |                        |    |
|                                            |                                        |                  |                  |                        | 20 |
|                                            |                                        |                  |                  | Disattiva audio        |    |
|                                            | Invia un messaggio a Chat pubblica     | $\triangleright$ |                  |                        |    |

Per silenziare il microfono si può premere l'icona 🚇 in basso nella pagina, che diventa 🙆

| MESSAGGI                                   | < Chat pubblica                        | : | <u>ر</u> ھ | Webinar di test 🔰 ( | 0 | :    |
|--------------------------------------------|----------------------------------------|---|------------|---------------------|---|------|
| 💫 Chat pubblica                            |                                        |   |            |                     |   |      |
| NOTE                                       | Benvenuto nella stanza Webinar di test |   |            |                     |   |      |
| Note condivise<br>ABloccato by (Moderator) |                                        | _ |            |                     |   | _    |
| UTENTI (2)                                 |                                        |   |            |                     |   |      |
| Gino Rossi (Tu)<br>Bloccato                |                                        |   |            |                     |   |      |
| Wichele Pagani                             |                                        |   |            |                     |   |      |
|                                            |                                        |   |            |                     |   | [25] |
|                                            |                                        |   |            |                     |   |      |
|                                            | Invia un messaggio a Chat pubblica     |   |            | ۵ 🖉                 |   |      |

Come indicato in precedenza, si può partecipare alla sessione anche in modalità solo ascoltatore.

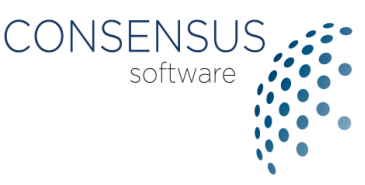

Premendo l'icona Silventa e viene disabilitato completamente l'audio del webinar.

Cliccando nuovamente su questa icona si ripresenta il menù di scelta della modalità audio

| MESSAGGI                                   | < Chat pubblica                        | : | <u>ر</u> ھ | Webinar di test 🔰 🔘 | :  |
|--------------------------------------------|----------------------------------------|---|------------|---------------------|----|
| Chat pubblica                              |                                        |   |            |                     |    |
| NOTE                                       | Benvenuto nella stanza Webinar di test |   |            |                     |    |
| Note condivise<br>ABloccato by (Moderator) |                                        | _ |            |                     | _  |
| UTENTI (2)                                 |                                        |   |            |                     |    |
| Gino Rossi (Tu)<br>ABloccato               |                                        |   |            |                     |    |
| <b>Vichele Pagani</b>                      |                                        |   |            |                     |    |
|                                            |                                        |   |            |                     | 57 |
|                                            | Invia un messaggio a Chat pubblica     |   | _          | <b>• • • •</b>      |    |
|                                            |                                        |   |            |                     |    |

Se si vuole cambiare questa soluzione, basta cliccare sull'icona in basso nella pagina che diventa e viene disabilitato completamente l'audio del webinar. Cliccando nuovamente su questa icona si ripresenta il menù di scelta della modalità audio.

## 5. CONDIVISIONE DELLA WEBCAM

Dopo aver selezionato la modalità audio con cui partecipare al webinar, può essere attivata la condivisione della webcam (se presente e correttamente configurata nel PC).

Cliccando sull'icona 🙆 si avvia la procedura di condivisione.

Può essere chiesto dal browser di autorizzare il collegamento:

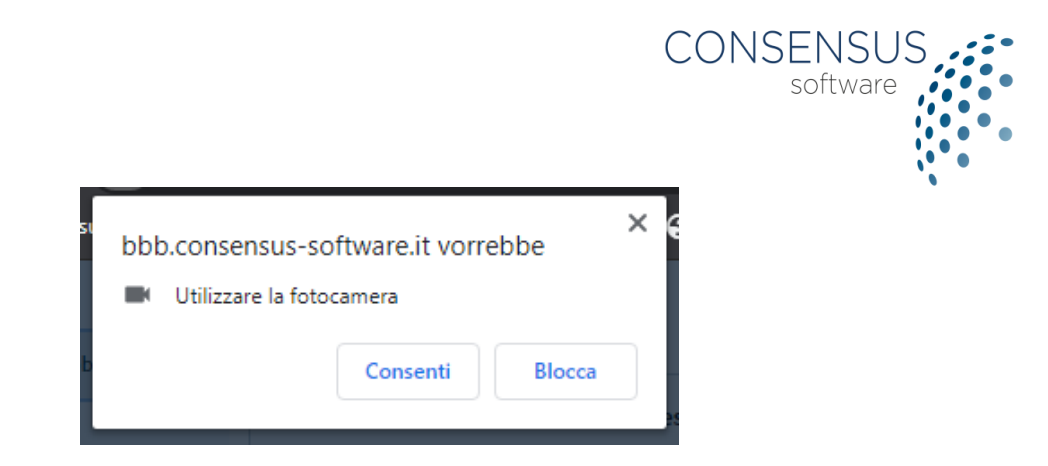

Successivamente si apre la pagina di configurazione della webcam.

| MESSAGGI                                   | < Chat pubblica                        | :    | <u>ر</u> ۲                           | Webinar di test | ۲ |    |
|--------------------------------------------|----------------------------------------|------|--------------------------------------|-----------------|---|----|
| Chat pubblica                              |                                        |      |                                      |                 |   |    |
| NOTE                                       | Benvenuto nella stanza Webinar di test |      |                                      |                 |   |    |
| Note condivise<br>ABloccato by (Moderator) |                                        |      |                                      | ×               |   |    |
| UTENTI (2)                                 |                                        |      |                                      |                 |   |    |
| Gino Rossi (Tu)<br>ABloccato               | Impostaz                               | IONI | vebcam                               |                 |   |    |
| Michele Pagani                             |                                        | Web  | ocam                                 |                 |   |    |
|                                            |                                        | Oua  | crosoft® LifeCam HD-3000 (0<br>ilità | 045e:0779) ♥    |   |    |
|                                            |                                        | Me   | edium quality                        | ~               |   |    |
|                                            |                                        | Lo   | w quality<br>adjum quality           |                 |   |    |
|                                            |                                        | Hi   | gh quality<br>gh definition          |                 |   |    |
|                                            |                                        |      |                                      |                 |   | 12 |
|                                            |                                        |      |                                      |                 |   |    |
|                                            |                                        |      |                                      |                 |   |    |

Di default viene indicata una qualità media delle immagini trasmesse dalla webcam.

Se si è a conoscenza di una limitata connessione ad Internet, si può scegliere la soluzione "Low quality" che garantisce un notevole risparmio di banda consumata e migliora proporzionalmente la qualità dell'audio della sessione.

|                                                                                                    |                                                        |      | CONSE<br>s      | oftware |
|----------------------------------------------------------------------------------------------------|--------------------------------------------------------|------|-----------------|---------|
| MESSAGGI  Chat pubblica  NOTE  Note condivise  ABloccato by (Moderator)  UTENTI (2)  Gio Rossi (Tu)  ABloccato  Michele Pagani | < Chat pubblica Benvenuto nella stanza Webinar di test | E <& | Webinar di test | :       |
|                                                                                                    | Invia un messaggio a Chat pubblica                     |      |                 | 8       |

Una volta abilitata la webcam, se viene premuta l'icona 😐 permette di disabilitarla.

Premendo nuovamente l'icona 🙆 viene riproposta la procedura di condivisione.

## 6. GESTIONE DELLA PRESENTAZIONE

Nella sezione della presentazione ci sono tre icone.

L'icona  $\stackrel{\bigstar}{}$  permette il download documento originale utilizzato da docente nella lavagna virtuale.

L'icona permette di minimizzare la lavagna virtuale che può essere ripristinata cliccando sull'icona 🖳

L'icona 🔀 mette la lavagna virtuale a schermo intero. Può essere ripristinata premendo l'icona 🔀 oppure il tasto "Esc".

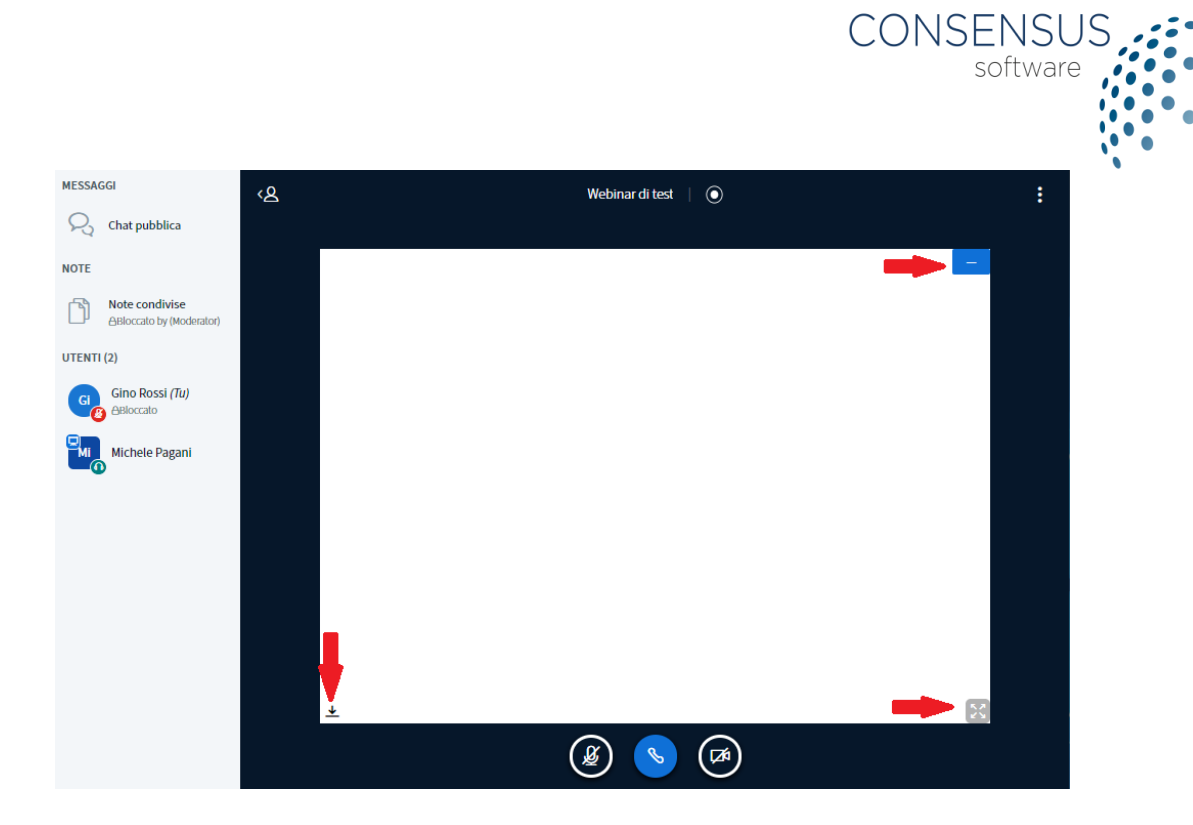

# 7. ALTRE OPZIONI ED USCITA DAL WEBINAR

La Chat pubblica può essere minimizzata premendo l'icona in alto:

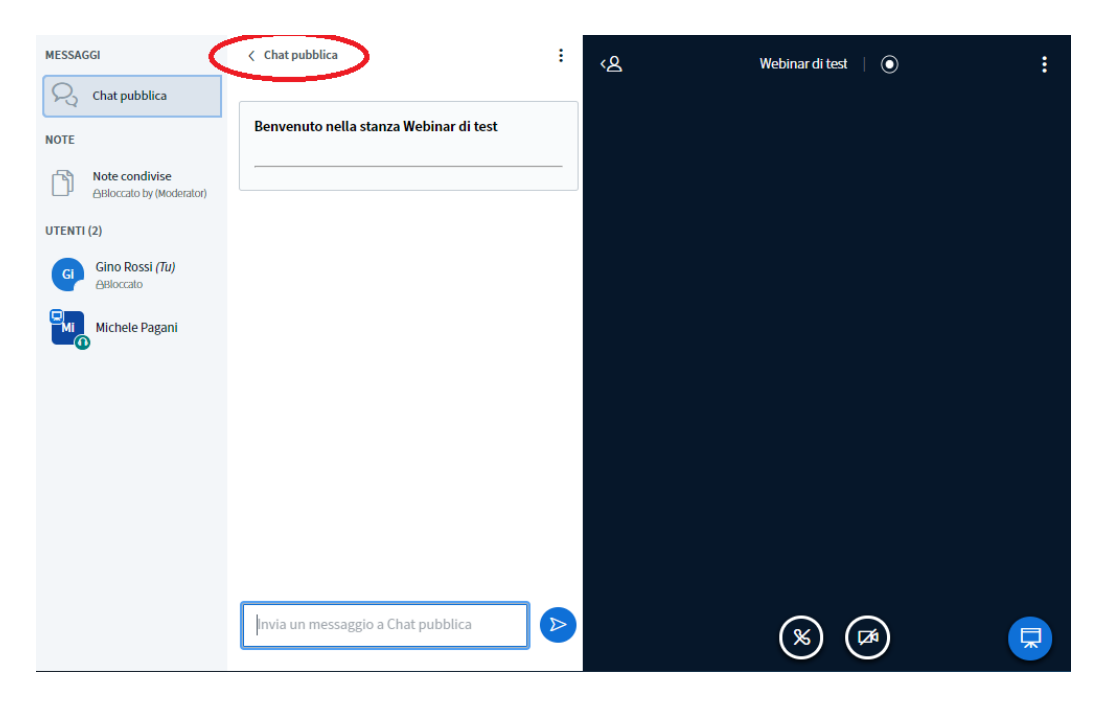

La chat può essere riaperta cliccando sull'icona a sinistra:

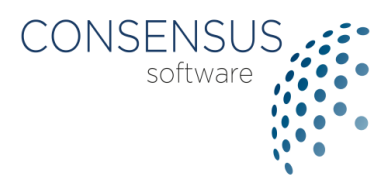

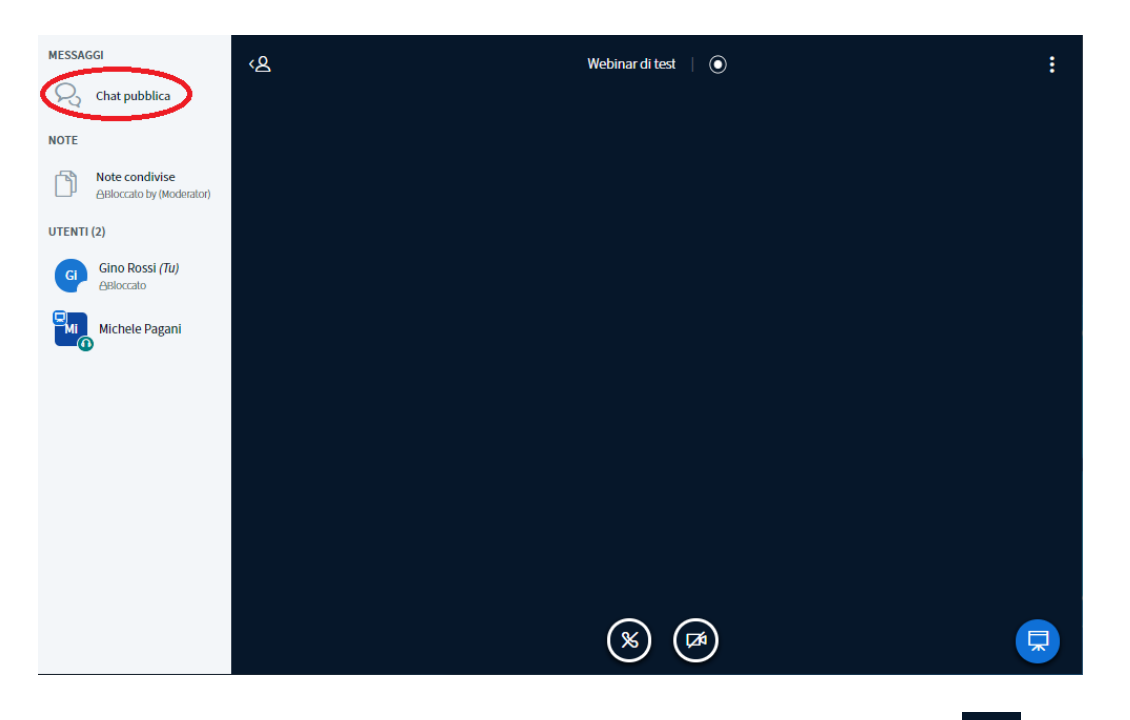

L'elenco degli utenti connessi può essere minimizzato premendo sull'icona e riaperto premendo sull'icona.

Cliccando sull'icona in alto a destra, si apre un menù per la configurazione avanzata della pagina del webinar.

Per uscire correttamente dalla sessione corrente, si consiglia di premere il tasto "Esci".

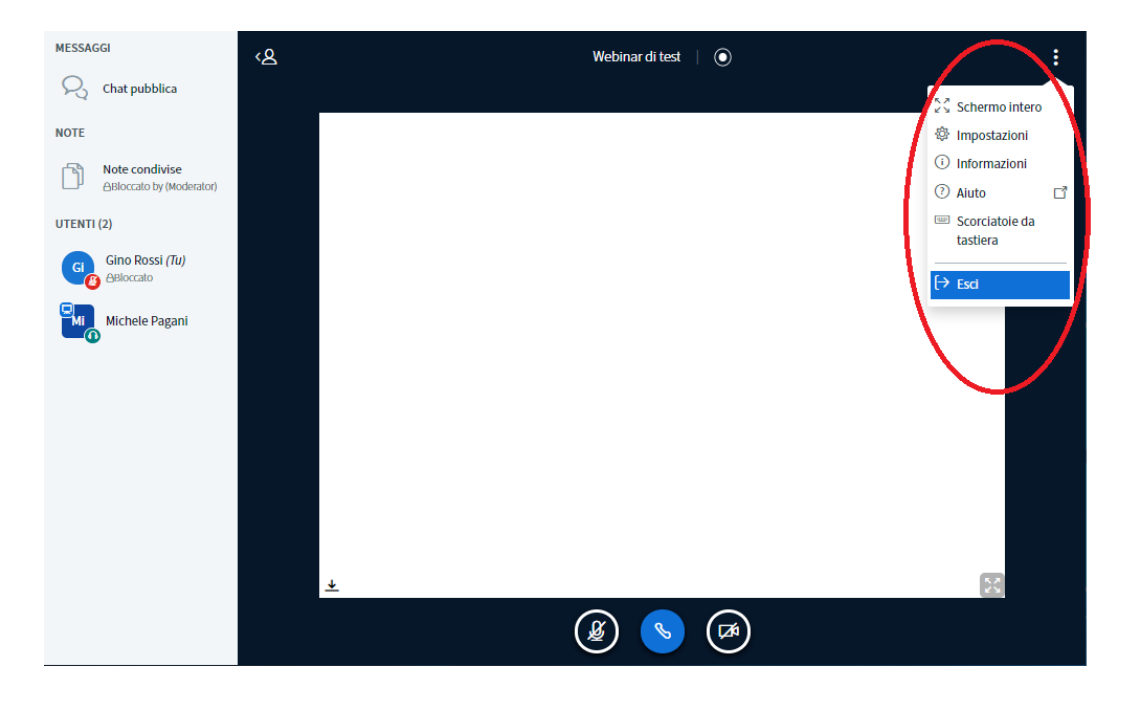